## **Online Registration Instructions**

1. Visit gsema.org/join and click "Register Today".

## 2. Find a Girl Scout troop.

- Select Find Troops.
- Enter location information.
- Select Membership Year. Our membership year runs from October-September each year.
- Enter any optional search parameters.
- Click Search.

## 3. Choose a Girl Scout troop and join.

- Choose an available troop from the search results.
- Add your girl to the troop. Use the green "+" to add your girl and yourself (if you are able to help with the troop and/or are interested in leading).
- Follow steps to add new member details.
- Complete your purchase (be sure to acknowledge the Girl Scout Promise & Law).
- Once completed you will see a confirmation screen/receive a confirmation email.

|                                                                                                    |                                                                                                    |                                             | wasa papinan                                                                                                    |           |
|----------------------------------------------------------------------------------------------------|----------------------------------------------------------------------------------------------------|---------------------------------------------|----------------------------------------------------------------------------------------------------|-----------|
| Troop Search                                                                                                    | Event Search                                                                                                    |                                             |                                                                                                    |           |
| 1 and 1 and                                                                                                    |                                                                                                    |                                             |                                                                                                    |           |
| Location                                                                                                    |                                                                                                    |                                             |                                                                                                    |           |
| 2gr code                                                                                                    |                                                                                                    |                                             |                                                                                                    |           |
|                                                                                                    |                                                                                                    |                                             |                                                                                                    |           |
|                                                                                                    |                                                                                                    |                                             |                                                                                                    |           |
| Country/Targion                                                                                                    | Statial Province                                                                                                    | Oly                                         |                                                                                                    |           |
| Select Country                                                                                                    | V Select State                                                                                                    | ✓ any                                       |                                                                                                    |           |
| Outside the U.S.7 Just enter y                                                                                                    | or any work live loss princes loss plan and                                                                                                    | plane men you.                              |                                                                                                    |           |
|                                                                                                    |                                                                                                    |                                             |                                                                                                    |           |
| Search Radiu                                                                                                    | 5                                                                                                    |                                             |                                                                                                    |           |
| witten 10 miles                                                                                                    |                                                                                                    |                                             |                                                                                                    |           |
|                                                                                                    |                                                                                                    |                                             |                                                                                                    |           |
| Manufacture and Alex                                                                                                    |                                                                                                    |                                             |                                                                                                    |           |
| Membership                                                                                                    | year                                                                                                    |                                             |                                                                                                    |           |
|                                                                                                    | to ben be and for some one referencies                                                                                                    |                                             |                                                                                                    |           |
| Concept Verse                                                                                                    | 0.10                                                                                                    | Vear                                        | O Extended Year                                                                                                    |           |
| · corrers rear                                                                                                    | U HEA                                                                                                    |                                             |                                                                                                    |           |
| Troop Number                                                                                                    | ptember 2021 O cold                                                                                                    | or 2021 - Sophersbor 2022                   | April 2021 - September 2022                                                                                                    |           |
| Context rate<br>October 2020- See<br>Troop Number<br>Troop runtae<br>Grade Level                                                                                                    | ptember 2021 On of<br>37 optional<br>the scop number below.                                                                                                    | ne 1827 - Sapharebar 2822                   | April 2021 - September 2022                                                                                                    |           |
| Context 2022 - Se<br>October 2022 - Se<br>Troop Number<br>Trop survive<br>Trop survive<br>Grade Level<br>Phase select of Context (1) for                                                                                                    | perifer 203 Con Occ Occ Occ Occ Occ Occ Occ Occ Occ Oc                                                                                                    | ar 1021 - Sapharshar 2022                   | April 2021 - Suptornitor 2022                                                                                                    |           |
| Contrast Re-<br>Onter 2006-See Troop Number Top reaction Top reaction Top reaction Grade Level Pre-K Pre-K                                                                                                    | perioder 2021 Order Order Ord                                                                                                    | w 1001 - Saphendar 2002                     | April 2021 - Suprember 2022                                                                                                    | +         |
| Control Control Contr | restrict 2021     Control     Control     Contro     Control     Control     Control     Control                                                                                                    | er 2002 - September 2002<br>erten           | April 2021 - Suptoenter 2022                                                                                                    | +         |
| Centre 200-5 Centre 200-5 Cent | Personal 2001     Constrained     Constrained     Constra                                                                                                    | er 202 - September 2022                     | April 2021 - Suprember 2022                                                                                                    | +         |
| Constant 2005 - See Constant 2005 - See Const | sense 201 End<br>17 general<br>18 general<br>19 general<br>10 general<br>10 | 2103 - September 2021                       | April 2021 - Segmethere 2022           Tatt grade           Att, grade                                                                                                    | +         |
| Constant 2020 - See Constant 2020 - See Const | senter 2021     Senter     Senter     S                                                                                                    | rion +                                      | Ref 200 - September 200<br>Tot grade<br>Meh grade<br>Tot grade                                                                                                    | + +       |
| Constant 2020 - See Constant 2020 - See Const | Annual and a second second sec                                                                                                    | vton +<br>e +<br>e +                        | Ref 200-September 2007                                                                                                    | + + +     |
| Consider 2020 - See Consider 2020 - See Consi | approximation     approximation       Tf     approximation       approximation     approximation       approximation     approximatio                                                                                                    | **************************************      | Appl 2020 - Segmentory 2020       Not grade       - deb grade       Thit grade                                                                                              | + + +     |
| Consider 2020 - Sin Consider 2020 - Sin Consi | answer 2021     answer 2021       If answer       answer 2021       If answer       answer 2021       answer 2021       answer 2                                                                                                    | rim +<br>• +<br>• +<br>• +                  | April 2007 - Supportioner 2020       Fast grade       Abst grade       Thit grade       Thit grade       Tob grade                                                          | + + +     |
| Control 2010 - In     Control 2010 - In     | approximation     approximation       If     approximation       approximation     approximation       approximation     approximatio                                                                                                    | * 100 - September 2007                      | Not 2007 - September 2007                                                                                                    | + + + +   |
| Conservation     Conservation     C     | answer 2021     answer 2021       If answer       answer 2021       If answer       answer 2021       If answer 2021       If                                                                                                    | * ten + + + + + + + + + + + + + + + + + + + | April 2017 - Suppreduce 2020       Tell grade       Eth grade       Th grade       Yob grade       Yob grade       Autors                                                   | + + + + + |
| Control 2010 - 10     Control 2010 - 10     | P ensure<br>results<br>results                                                                                                    | * *** ********************************      | April 2001 - Supportion 2003       Tell grade       eth grade       Thit grade       200h grade       Stoffs grade                                                          | + + + + + |
| Construction     Construction     Section     Construction     Construction     Constr     | Image: second second                                                                                                    | **************************************      | And Silve - September 2007           Inter grade           Eth grade           The grade           The grade           With grade           With grade           Molt grade | + + + + + |

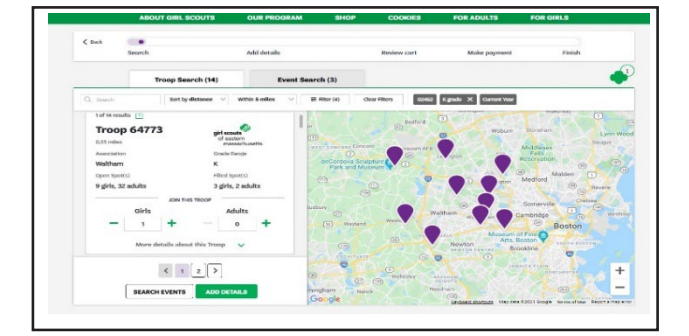

Not seeing the right troop for you? Would you like to start your own troop? Would you like to participate without a troop?

Click "Apply to start your own" or "Apply to participate without a troop" at the bottom of the search screen.

Not seeing the right troop for you? Apply to start your own or Apply to participate without a troop

Need additional assistance? Watch this <u>quick video tutorial</u> or contact our customer care team at <u>customercare@gsema.org</u>.

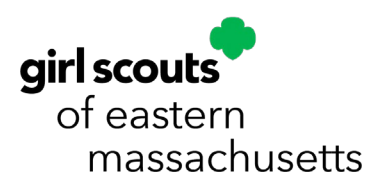